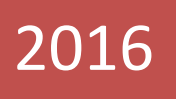

# Quick guide to use

**Member**Portal

This document is a step by step manual to use MemberPortal

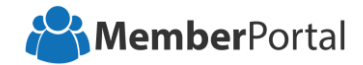

## **Introduction**

MemberPortal is a tool that lets you to build your membership site and manage your members. It will help you to create modules instantly with our video importer and also you can shuffle your modules and lessons in any order and deploy.

This newly upgraded membership software is the only solution that is build to satisfy the needs of your members in a very user friendly way.

## "Please follow these 6 simple steps to create your own membership site"

#### Create Membership

Before you start customizing your membership site, fill in the basic details

| 🖀 MemberHub       |                             | 🕅<br>Dashboard | Create Membership | Create Members | III<br>My Members | Integrations | <b>⊥</b><br>Welcome Rubanjargon → |
|-------------------|-----------------------------|----------------|-------------------|----------------|-------------------|--------------|-----------------------------------|
| <b>89 69 (</b> )  | Create Membership           |                | Ь                 |                |                   |              |                                   |
| Membership Setup  | · · · · · ·                 |                | A                 |                |                   | *11          |                                   |
| Create Membership | Membership Name * 🚱         | -              |                   |                |                   | * Ma         | arked Fields are Mandatory        |
|                   | Membership Name             | e B            |                   |                |                   | D OLA        |                                   |
|                   | Membership URL * 🚱          | =              |                   | 10             |                   |              |                                   |
|                   | http:// Your Subdomain Name | <b>←</b> C     | .memberh          | ub.io          | diam.             |              |                                   |
|                   | Membership Title* 🚱         | _              |                   |                | Members           | ship Name    |                                   |
|                   | Membership Title            | <b>•</b>       |                   | Men            | nbership Title    |              |                                   |
|                   | Membership Description* 🔞   | _              |                   | Men            | bership Descript  | ion          |                                   |
|                   |                             | ← E            |                   |                |                   |              |                                   |
|                   |                             |                |                   |                |                   |              |                                   |
|                   |                             |                |                   |                |                   |              |                                   |
|                   | Membership Image @          |                |                   |                |                   |              |                                   |
|                   |                             |                |                   |                |                   |              |                                   |
|                   |                             |                |                   |                |                   |              |                                   |
|                   | Proceed G                   |                |                   |                |                   |              |                                   |

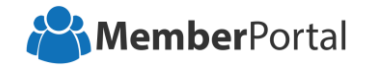

### Create Membership

📩

A: Click on the **Create Membership** button to create your membership site.

- B: Enter your membership name for your membership site and your membership name should be minimum of 4 letters. It is the primary name of the site for you and your customer to distinguish from one site to another site.
- C: Enter your subdomain name that you want your customers to visit and your subdomain name should be minimum of 3 letters.
- D: Enter your membership title.
- E: Enter your membership description.
- F: Upload your membership image and it will help you to distinguish from one site to the other membership site in your dashboard.
- G: Click on the  $\rightarrow$  Proceed button to continue.

"This option will take you to the Theme selection -Step1"

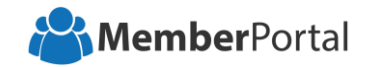

# Step1- Theme Selection

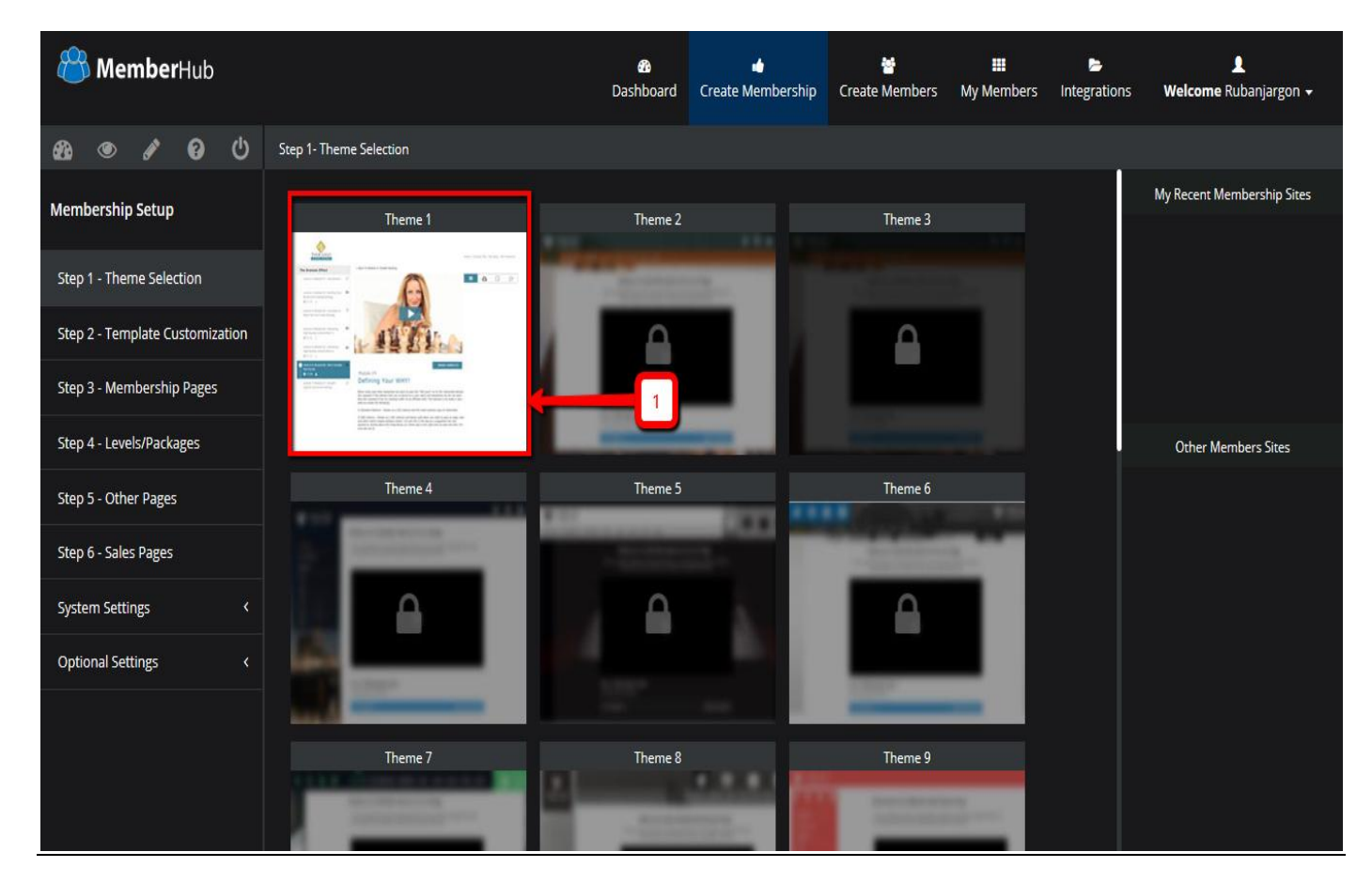

Step1: Choose your preferred theme for your membership site.

"This step will lead you to Template customization- Step2"

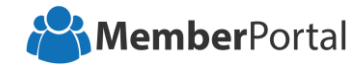

## Step2- Template Customization

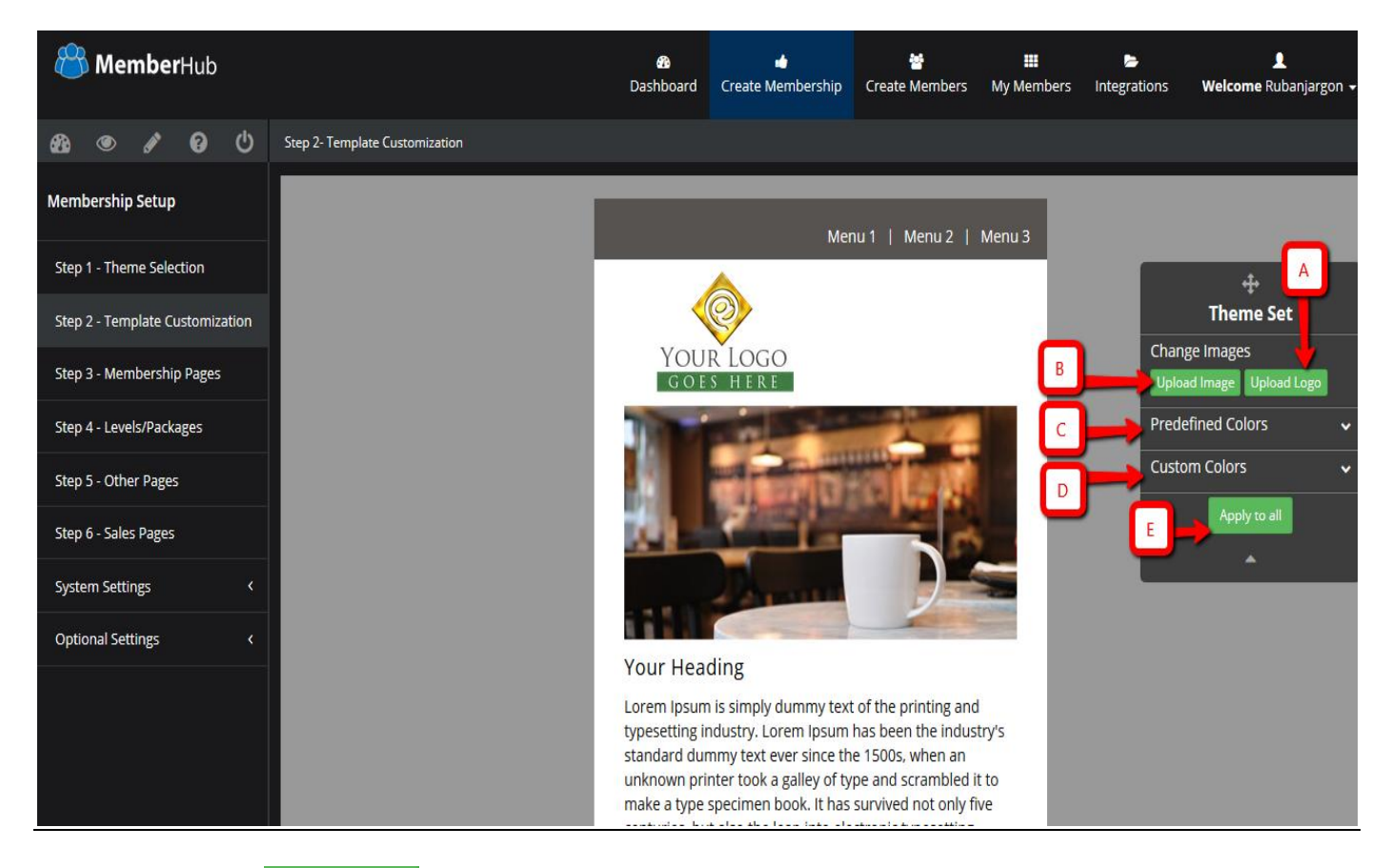

- A: Click on the Upload Logo button to upload your logo. This logo will show up in all your membership site pages.
- B: Click on the <sup>Upload Image</sup> button to upload your login screen background image.
- C: Predefined colors will help you to set the predefined color combination for your templates.
- D: Custom colors will help to set the custom colors for your template.
- E: After the changes done click on Apply to all button to save changes.

"This option will lead you to the entire Template customization pages"

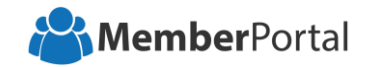

## Step2- Template Customization

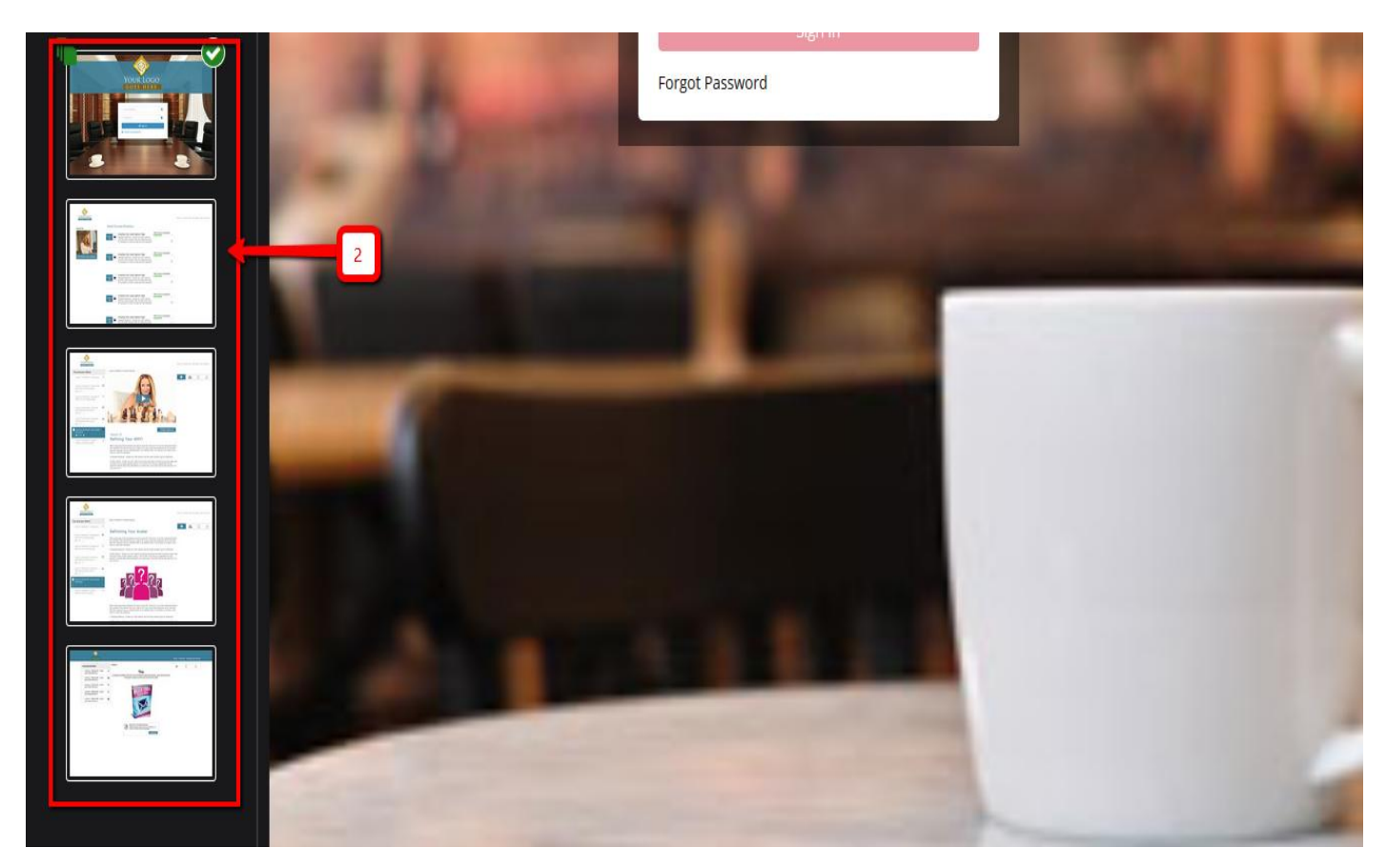

Step2: You can customize all the pages and module layouts here.

"After customizing all the pages with your Preferred pattern, colors and layout. Please proceed on to Membership pages - Step3"

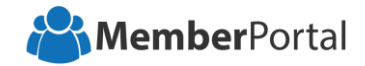

#### Step3- Membership Pages

The content of your membership site can be added in the membership pages. You can showcase in depth the different product/service offering that you have. You can completely customize this page to suit your need

| 쁍 MemberHub                     |                                           | 🚯<br>Dashboard   | 👍<br>Create Membership | 📸<br>Create Members | III<br>My Members | ►<br>Integrations | L<br>Welcome Rubanjargon 🗸 |
|---------------------------------|-------------------------------------------|------------------|------------------------|---------------------|-------------------|-------------------|----------------------------|
| £3 • 1 • 9 · U                  | Step 3- Membership Creation               |                  |                        |                     |                   |                   |                            |
| Membership Setup                |                                           |                  |                        |                     | ٧                 | /iew              |                            |
| Step 1 - Theme Selection        | Memberhub 🖉                               |                  |                        |                     | [                 | All Products      | ~                          |
| Step 2 - Template Customization |                                           | _                |                        |                     |                   |                   |                            |
| Step 3 - Membership Pages       | + Create New Product × Delete All Product | S                |                        |                     |                   |                   |                            |
| Step 4 - Levels/Packages        |                                           | Inside Your Page | Add Content Pel        | nu Ex               | tra Options       | Quick             | ( Access                   |
| Step 5 - Other Pages            | Your Product 🖉                            |                  |                        | õ 🖻                 | a 🦂               | 1                 | •••                        |
| Step 6 - Sales Pages            |                                           | ß                | dd                     |                     |                   | - dr              |                            |
| System Settings <               | •                                         |                  | لثالثا                 | •ال•ال              | تار               |                   | <u>الات</u>                |
| Optional Settings <             |                                           |                  |                        |                     |                   |                   |                            |
|                                 |                                           |                  |                        |                     |                   |                   |                            |

- A: Click the *let* button to edit the product details in your membership site.
- B: Click the button to add a video inside your product page. You can add introduction video or something which is related to your product.
- C: This option will help you to add video modules to your product.

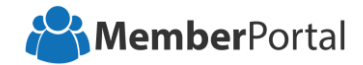

#### Step3- Membership Pages

- D: This option will help you to add content modules to your product.
- E: Click on the **b**utton to add downloadable modules to your product.
- F: This **•** option will help you to add category module to your product.
- G: Click the button to set levels for your product.
- H: This for the related modules and inactive status to the related modules in your product. The related modules like content modules or the category modules to show or hide inside your product page.
- I: Click <sup>the</sup> button to delete the product in your membership site.
- J: This option will help you make your product status as active or inactive.
- K: Click on the 💌 button to preview your product page.
- M: This option will help you to drag and drop.

"After creating your products and modules successfully.

Please proceed on to Levels/Packages - Step4"

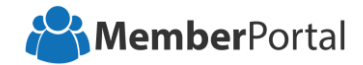

#### Step4- Levels/Packages

#### Levels:

Levels are created for membership site. Levels are the areas where you provide or restrict access to specific products/modules in your membership site. It is an easy way to identify which user gets what access. (E.g.: Silver, Gold and Platinum)

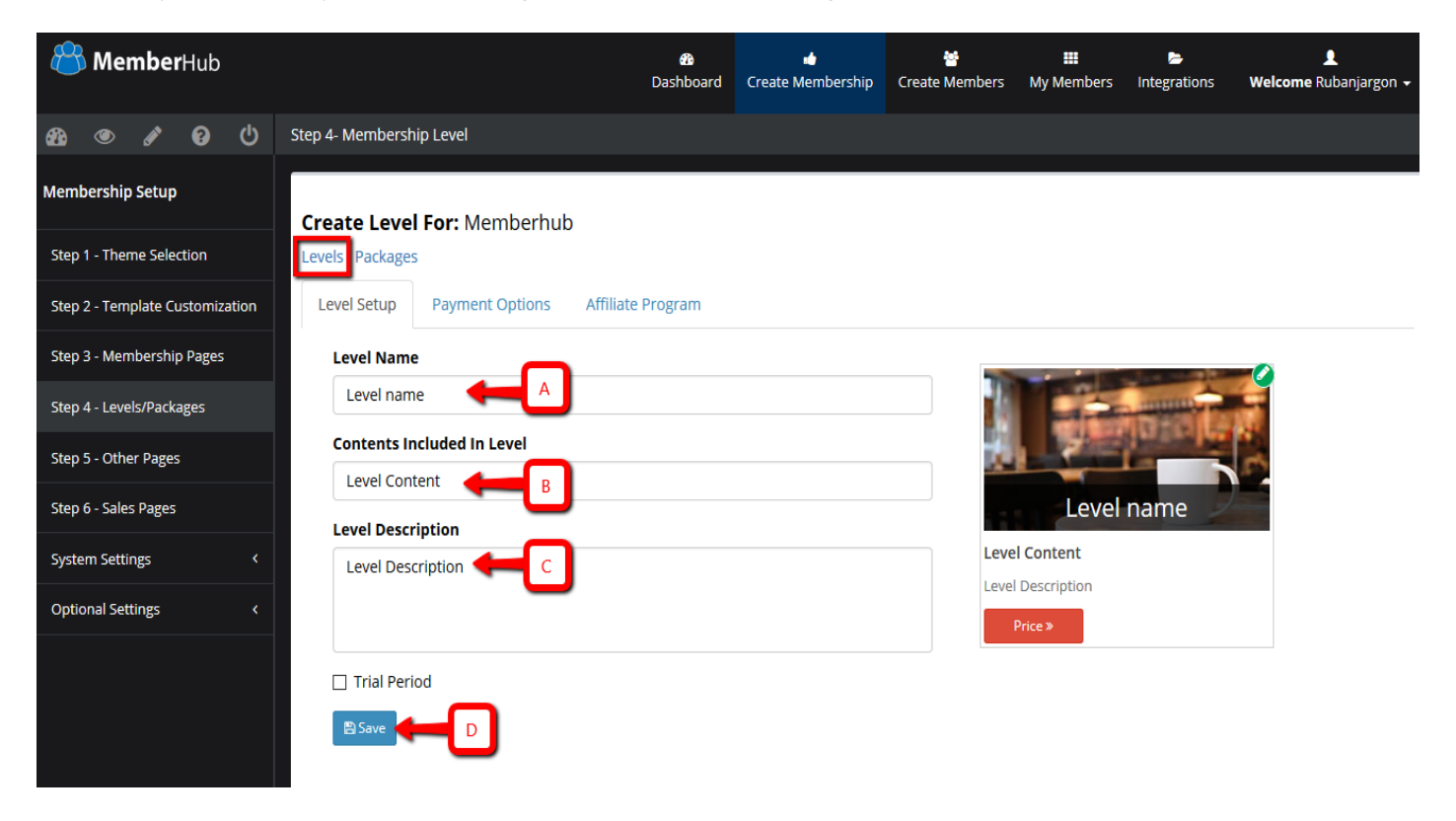

- A: Enter your level name.
- B: Enter the contents included in level.
- C: Enter the level description.
- D: Click on the Save button after everything is updated.

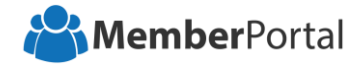

#### Step4- Levels/Packages

#### Packages:

Packages are created inside the products in your membership site. You can group your offering into packages and assign a monetary value to it which your members will have to pay to use. You can also offer it as a free package if needed.

| 務 ④ 🖋 🤪 😃                            | Step 4- Membership Level                                        |
|--------------------------------------|-----------------------------------------------------------------|
| Membership Setup                     | Create Package For: Memberhub                                   |
| ·<br>Step 2 - Template Customization | Package Setup         Payment Options         Affiliate Program |
| Step 3 - Membership Pages            | Package Name                                                    |
| Step 4 - Levels/Packages             | Package name                                                    |
| Step 5 - Other Pages                 | Choose Product                                                  |
| Step 6 - Sales Pages                 | Contents Included In Package                                    |
| System Settings <                    | Package Content C Package Content                               |
| Optional Settings <                  | Package Description Price >                                     |
|                                      | Package Description                                             |
|                                      | Trial Period  Save                                              |

- A: Enter your package name.
- B: Select the product name for which you need to set the package.
- C: Enter the contents included in the package.
- D: Enter the package description.
- E: Click on the Save button after everything is updated.

"After updating the levels and packages successfully.

Please proceed on to Other pages – Step5"

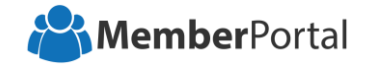

## Step5- Other pages

Other pages are a section where you can edit the other page tabs in the members area where your users will login to the membership site.

| 🖀 MemberHub                     |                            | 🚯 🖬 🖬            | mbership Create Members | My Members Integrations | L<br>Welcome Rubanjargon 🗸 |
|---------------------------------|----------------------------|------------------|-------------------------|-------------------------|----------------------------|
| £8a @ ∳ 69 U s                  | Step 5- Manage Pages       |                  |                         |                         |                            |
| Membership Setup                | + Create New Page          |                  |                         |                         |                            |
| Step 1 - Theme Selection        |                            |                  |                         |                         |                            |
| Step 2 - Template Customization | Home  Original: (Home)     | Inside Your Page |                         | Quick Access            |                            |
| Step 3 - Membership Pages       |                            |                  |                         |                         |                            |
| Step 4 - Levels/Packages        | Support                    | Inside Your Page |                         | Quick Access            |                            |
| Step 5 - Other Pages            | on Bindin (papport)        |                  |                         |                         |                            |
| Step 6 - Sales Pages            | News Feed                  | Inside Your Page |                         | Quick Access            |                            |
| System Settings <               | Unginal: (News Feed)       |                  |                         |                         |                            |
| Optional Settings <             | My Products                | Inside Your Page |                         | Quick Access            | ÷                          |
|                                 | Unginal: (My Products)     |                  |                         |                         |                            |
|                                 | Store<br>Original: (Store) |                  |                         | Quick Access            |                            |

"After updating the page tabs in the other pages.

Please proceed on to Sales pages- Step6"

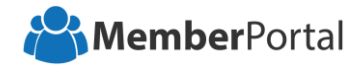

#### Step6- Sales pages

The contents that add in here will be displayed as a unique url. You can use this to display the various offerings available in your membership site.

| 🖧 MemberHub                     |                     | 🚯<br>Dashboard | 👍<br>Create Membership | 😁<br>Create Members | III<br>My Members | Integrations | <b>⊥</b><br>Welcome Rubanjargon → |
|---------------------------------|---------------------|----------------|------------------------|---------------------|-------------------|--------------|-----------------------------------|
| 彩 ④ 🖋 🕄 🔱                       |                     |                |                        |                     |                   |              |                                   |
| Membership Setup                | Sales Page Settings |                |                        |                     |                   |              |                                   |
| Step 1 - Theme Selection        | Theme Settings      | C P            | Ē                      |                     | 3 H               |              |                                   |
| Step 2 - Template Customization | _                   |                | - 🕇 🕇                  |                     | 11                |              |                                   |
| Step 3 - Membership Pages       | Memberhub 🖉 🗲 🖪     | Media          | Extra Options          | SF                  | 💽 👁               |              | <                                 |
| Step 4 - Levels/Packages        |                     |                |                        |                     |                   |              |                                   |
| Step 5 - Other Pages            | Your Product Name 🖉 | Media          | Extra Options          | St                  | now/View          |              | <                                 |
| Step 6 - Sales Pages            |                     |                |                        | _                   |                   |              |                                   |
| System Settings <               |                     |                |                        |                     |                   |              |                                   |
| Optional Settings <             |                     |                |                        |                     |                   |              |                                   |
|                                 |                     |                |                        |                     |                   |              |                                   |

- A: Click on the button to edit the Theme for your membership page and product page.
- B: Click on *button to edit your membership details*.
- C: Click here *I* to enter long description for your membership site sales page.
- D: Click on P option to add video to your membership site sales page.
- E: This \* option will help you to assign testimonials for your sales page.
- F: This <sup>66</sup> option lets you to add the quoted text inside your sales page.
- G: Click on this button to make your sales page active or inactive status.
- H: This option will help you to preview your sales page.